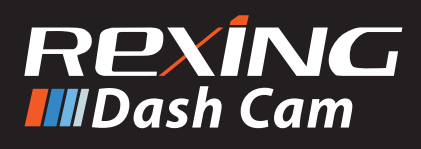

# S800 Quick Start Guide

(>)

Please read

# Overview

Thank you for choosing REXING! Please reach us via isa.com or call us at (203) 800-4466 if you need assistance or have any suggestions to improve the products. Our support team will respond you as soon as possible.

Rexing always surprises. Check us out here.

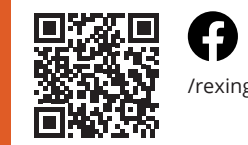

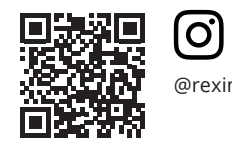

@rexingdashcam

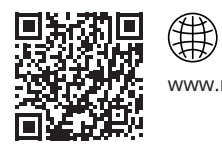

www.rexingusa.com/support/registration/

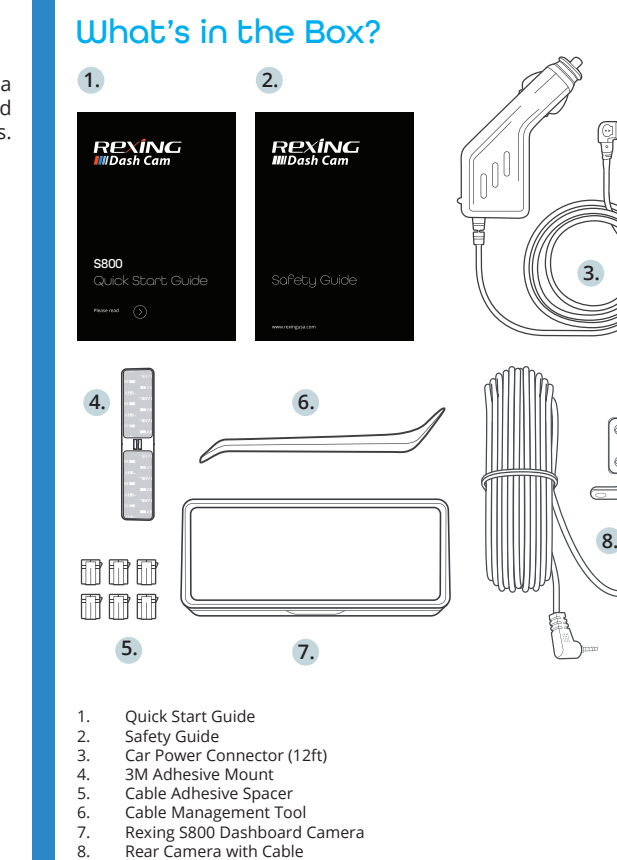

Camera Overview

6

 $\checkmark$ 

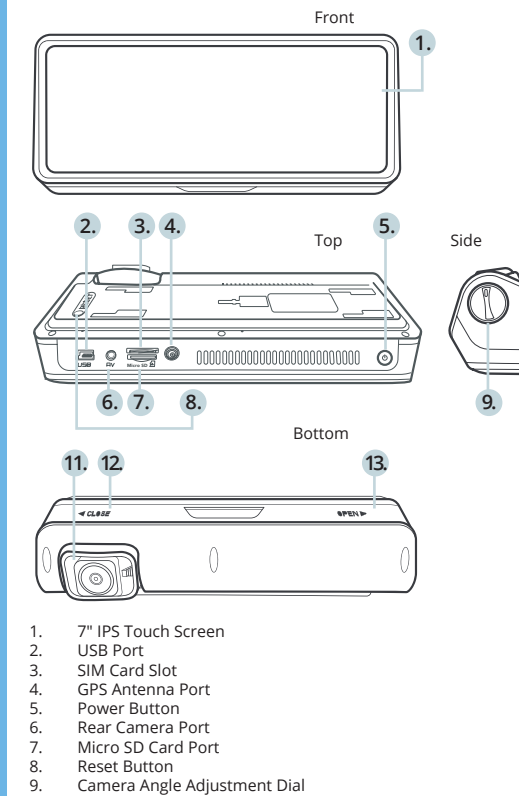

- . 3M Adhesive Mount
- 11. Front Camera
- 12. Slide Adhesive Mount On
- 13. Slide Adhesive Mount Off

#### Screen Icons

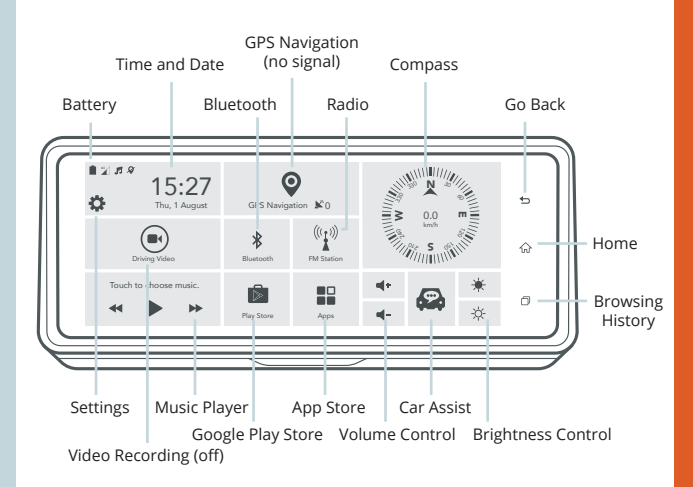

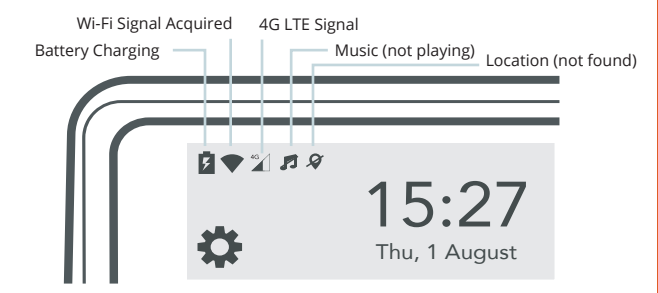

## Installation

Step 1 mount as shown Install the Adhesive Mount

Orient the mount as shown on the illustration above Clean your windshield surface thoroughly and allow it to dry before applying the static cling. Peel off one plastic layer from the static cling and apply it to your preferred spot. Peel off the other plastic layer and attach the Rexing adhesive mount onto it. Make sure the mount is facing to the correct slide in direction.

Firmly press the mount onto the windshield. Wait **at least** 20 minutes before mounting the camera.

#### Step 2: Insert the Memory Card

The Rexing S800 accepts [Class 10/ UHS-1 or higher] Micro SD memory cards up to 256GB. You will need to insert a memory card before you can begin recording. Before inserting or removing a memory card, first ensure you've powered down the device. Please go to for more details of the SIM card activation and functions.

# Orient the

Step 3: Power the Camera and Format the Memoru Cord

Power the camera by connecting the charger to the car cigarette lighter and camera. Before you start using a new memory card, you must format the card within the camera using the format **function.** This will ensure the S800 records to your memory card properly and without error. Always backup important data stored on the memory card before formatting.

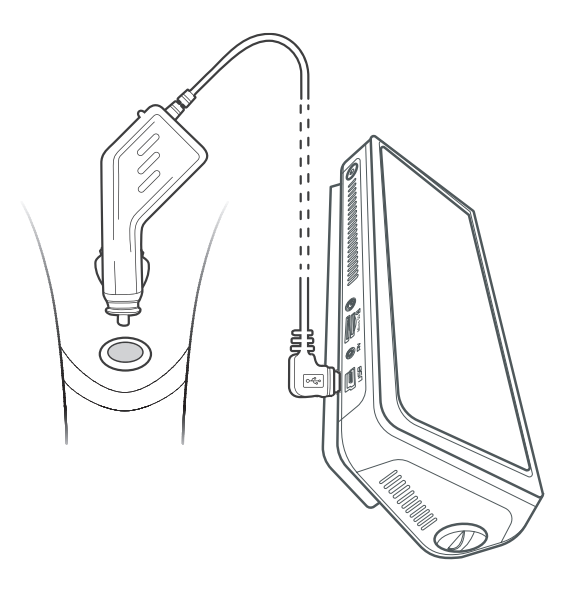

# Enjoy Your Product!

www.rexingusa.com

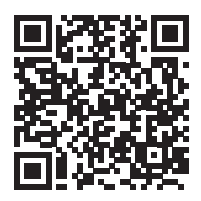

## Download the Rexing S800 Manual

To format the memory card, make sure you have inserted your memory card, then turn on the device by connecting to a power source.

| SD CARD                  |                      |                    |                                |                                       | _   |
|--------------------------|----------------------|--------------------|--------------------------------|---------------------------------------|-----|
| TOTAL SIZE:2             | 8.96GB, AVAILABL     | E SIZE: 19.46GB    |                                | .                                     | + 5 |
| DVR                      |                      |                    |                                | JRKF5TEM29AASGNZ                      |     |
| Size:9.49GB(0<br>9.32GB) | Capture Video Size:4 | 25KB, Locked Vider | a Size:171MB, Loop Video Size: | Device Online                         |     |
| Other                    |                      |                    |                                |                                       | ~   |
| Size:10.65MB             |                      |                    |                                |                                       | าน  |
| Files Manag              | gement               |                    |                                |                                       |     |
| Format SD                |                      |                    |                                | CasAssist Download and<br>Device bund | ٥   |

| TOTAL SIZE-28.96GB, AVAILABL             | E SIZE: 19.46GB                   |                |    |                                   | 5  |
|------------------------------------------|-----------------------------------|----------------|----|-----------------------------------|----|
| DVR<br>Size:9.49GB(Capture Video Size:4) | 26KB, Locked Video Size:171MB, Lo | op Video Size: |    | JRKF5TEM29AASGNZ<br>Device Online |    |
| 9.32GB)                                  | Format SD                         |                |    | 21451                             |    |
| Size:10.65MB                             |                                   | 0411051        |    |                                   | 63 |
| Files Management                         |                                   | CANCEL         | UK |                                   |    |
|                                          |                                   |                |    | CarAssist Download and            |    |
| Format SD                                |                                   |                |    | Device bund                       | U  |

Press the OK button to confirm formatting the card

Press 🗳 on the left corner of Main Menu. Select "Storage" and then press "Format SD". Press "OK" to confirm formatting the card.

After the SD card is formatted, you may now disconnect.

#### Step 4: Installing the Rear Camera

Mount the rear camera as shown below. Use the provided rear camera cable to connect the rear camera to the front camera.

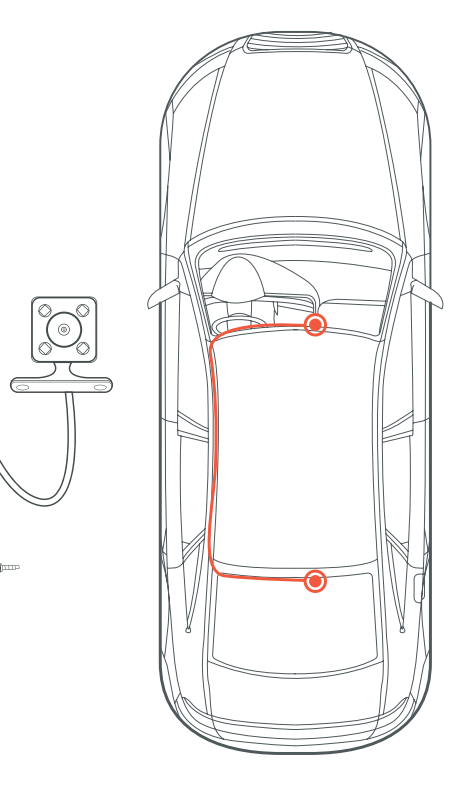

#### Step 5: Installing the Camera onto the Windshield

Place the camera on the mount and carefully route the power cable around the windscreen and tuck it under the trim.

Plug the car charger cable to a 12V DC power outlet or the car cigarette lighter.

Connect car charger to the camera. The camera will auto-start recording once it's powered on.

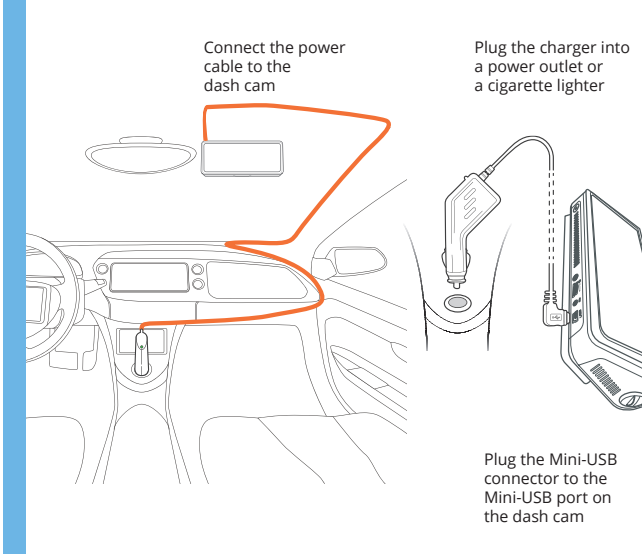

# Basic Operation

#### Device Power

The device will be automatically powered on when plugged into a 12V accessory socket or a cigarette lighter when receives a charge (i.e.: the vehicle is started).

To turn the device on manually, press and hold the Power button until the welcome screen appears.

The camera will automatically start recording when it is powered on.

|   |   | ////<br>USB | Micro SD A | 000000000000000000000000000000000000000 | 0 |
|---|---|-------------|------------|-----------------------------------------|---|
| _ | _ |             |            |                                         |   |

#### Menu Settings

Power the camera on. Click 🔎 on Main Menu to enter video recording. Click 🏠 to enter Camera Settings.

Dash cam will automatically return to Main Menu after 30 seconds if there is no actions taken.

Press 🗳 on Main Menu to enter System Settings.

Press and hold the Power button to turn the device on manually

#### Video Recording

The camera will automatically start recording when the device receives a charge. Click 💌 on Main Menu and enter video recording. Press ( ) to stop recording and press ( ) to resume recording. Press (a) to lock the current video footage.

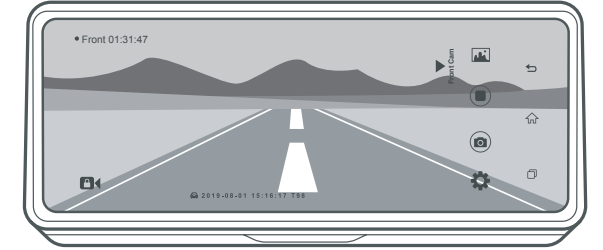

To playback a video on the device, click 💌 on Main Menu to enter video recording. Press 🔣 to enter the video list; toggle through list and press the file to play videos.

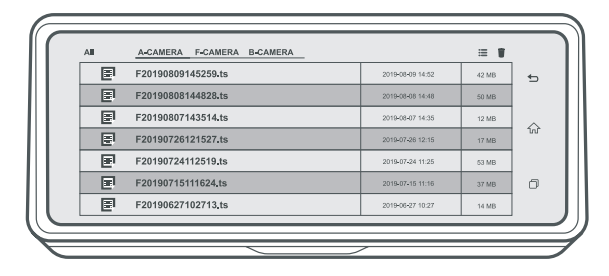

During playback, rewind and fast forward the video to desired specific time.

### **GPS** Navigation

When the GPS Logger is connected to the camera, it will record and you can access the information while playing back your recordings using the CarAssist App.

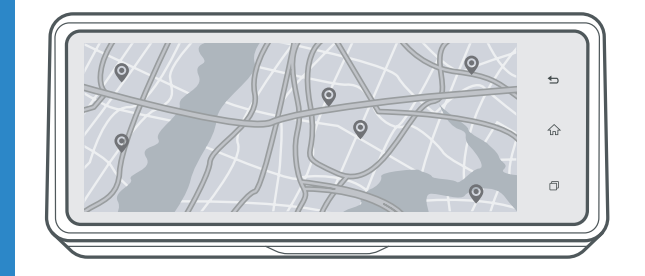

Press GPS Navigation on Main Menu. Click "Settings" on the right corner and turn on the GPS feature. Selecting Google Map. The dash cam will automatically search for the GPS signal once it's connected to the GPS Antenna.

After a GPS signal is found, the screen will show your location on Google Map.

GPS Signal - Searching

GPS Signal - Active

**X** 4

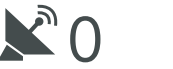

### Takina Photos

Press (•) to enter Video Recording: click (•) to stop recording. Select (a) to access photo feature. Then press (a) again to take photos

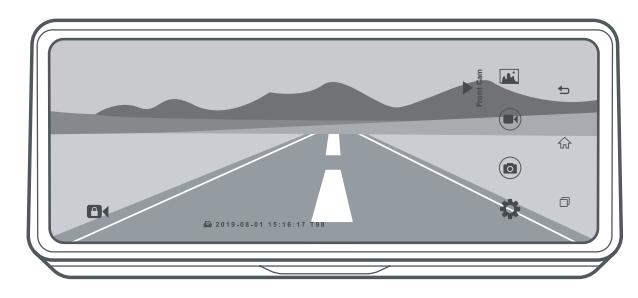

### Review and Delete Photos

To review photo, click 🛋 when in recording, then select folder "Capture" to review the photos.

To delete a photo, press 📋 on the right corner and select one photo or all photos for delete.

| All | A-CAMERA F-CAMERA B-CAMERA | 🗆 s              | ELECTALL |
|-----|----------------------------|------------------|----------|
|     | F20190809145259.jpg        | 2019-08-09 14:52 | 42 MB    |
|     | F20190808144828.jpg        | 2019-08-08 14:48 | 50 MB    |
|     | F20190807143514.jpg        | 2019-08-07 14:35 | 12 MB    |
|     | F20190726121527.jpg        | 2019-07-26 12:15 | 17 MB    |
|     | F20190724112519.jpg        | 2019-07-24 11:25 | 53 MB    |
|     | F20190715111624.jpg        | 2019-07-15 11:18 | 37 MB    |
|     | F20190627102713.jpg        | 2019-06-27 10:27 | 14 MB    |

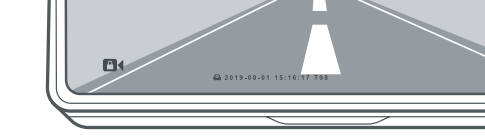

### Video Playback

#### Smart Connect

1. Click 🙆 on Main Menu to enter Smart Connect Feature: Download the App by scanning the OR code.

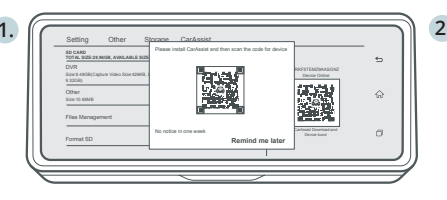

2. Open the CarAssist App on your mobile device. Press "Scan Device" then scan the OR code on dash cam.

| Meg              |                | Online         | 2 |
|------------------|----------------|----------------|---|
| Device Managemen | e :            | Devices Online | > |
| Track Playback   |                |                | > |
| Settings         |                |                | > |
| Lo               | g out          |                |   |
|                  |                |                |   |
|                  |                |                |   |
|                  |                |                |   |
|                  |                |                |   |
|                  |                |                |   |
|                  |                |                |   |
|                  |                |                |   |
|                  | 20<br>on Falsa | Honor II       | - |

3. Once binding successfully, dash cam will be shown "Online".

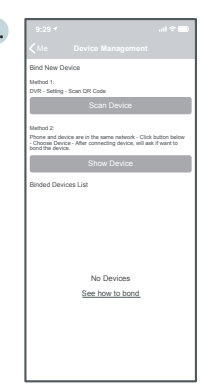

4. Using the CarAssist App, you can take a picture/video or view a live preview of the dash cam screen, start/ stop recording, as well as view and save your captures with your mobile device. By using this App, you may also locate your car 24/7 and check the live surroundings with your mobile devices.

For further instruction regarding the Smart Connect feature, please visit www.rexingusa.com/smart-connect/